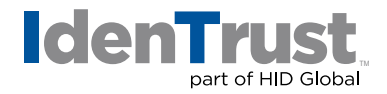

## How to Import a Digital Certificate on a Mac Using Apple<sup>®</sup> Safari or Google<sup>®</sup> Chrome

To import a digital certificate on a Mac using Apple Safari or Google Chrome, follow the below instructions:

- 1. From the Mac computer, locate the **"Certificate File"** that was previously backed-up or exported.
- 2. Double-click on the icon (certificate); this will open up to the "Keychain".
- 3. Enter the keychain password if applicable.
- 4. Done!

You may test the digital certificate on the IdenTrust website at: www.identrust.com/test

© 2017 All rights reserved. IdenTrust and the IdenTrust logo are trademarks or registered trademarks in the US and other countries and may not be used without permission. All other trademarks, service marks, and product or service names are trademarks or registered trademarks of their respective owners.

2017-12-26-identrust-import-digi-cert-safari-chrome-en

An ASSA ABLOY Group brand

ASSA ABLOY